DECEMBER 26, 2023

# Install Notes

OSC AI/ML Framework (Release H) Implementation Notes for Kserve Adapter

NAME : CHENG-ZE WU

# **Table of Contents**

| 1.Hardware requirements                                                                                                    | . 2                             |
|----------------------------------------------------------------------------------------------------|---------------------------------|
| 2. Context Diagram                                                                                                    | . 2                             |
| 3. Sequence Diagram                                                                                                    | . 3                             |
| 4. Install Kserve/golang/chartmuseum on the Near-RT RIC                                                                                                    | . 3                             |
| 4-1. Install Kserve                                                                                                    | . 3                             |
| <ul> <li>4-2. Install golang</li> <li>4-2-1. method 1 : Use ubuntu's package repository to install golang</li> <li>4-2-2. method 2 : Installing Go via the Latest Binary Release</li> </ul>                                                                                                    | <b>. 3</b><br>3<br>4            |
|                                                                                                    | 4                               |
| 4-3. Install chartmuseum                                                                                                    |                                 |
| 5. Run ricdms on the Near-RT RIC                                                                                                    | . 6                             |
| <ul> <li>4-3. Install chartmuseum</li> <li>5. Run ricdms on the Near-RT RIC</li> <li>5-1. Install go-swagger first</li> </ul>                                                                                                    | . 6                             |
| 4-3. Install chartmuseum<br>5. Run ricdms on the Near-RT RIC<br>5-1. Install go-swagger first<br>5-2. Run ricdms                                                                                                    | . 6<br>. 6<br>. 7               |
| <ul> <li>4-3. Install chartmuseum</li> <li>5. Run ricdms on the Near-RT RIC</li> <li>5-1. Install go-swagger first</li> <li>5-2. Run ricdms</li> <li>6. Run kserve-adapter on the Near-RT RIC</li> </ul>                                                                                                    | . 6<br>. 6<br>. 7<br>. 8        |
| <ul> <li>4-3. Install chartmuseum</li> <li>5. Run ricdms on the Near-RT RIC</li> <li>5-1. Install go-swagger first</li> <li>5-2. Run ricdms</li> <li>6. Run kserve-adapter on the Near-RT RIC</li> <li>6-1. Install Kserve-adapter</li> </ul>                                                                    | . 6<br>. 6<br>. 7<br>. 8<br>. 8 |
| <ul> <li>4-3. Install chartmuseum</li> <li>5. Run ricdms on the Near-RT RIC</li> <li>5-1. Install go-swagger first</li> <li>5-2. Run ricdms</li> <li>6. Run kserve-adapter on the Near-RT RIC</li> <li>6-1. Install Kserve-adapter</li> <li>6-2. Onboard sample-xapp descriptor and schema processing</li> </ul> | 6<br>7<br>8<br>8                |
| <ul> <li>4-3. Install chartmuseum</li> <li>5. Run ricdms on the Near-RT RIC</li></ul>                                                                                                    | 6<br>7<br>8<br>9<br>10          |

# **1.Hardware requirements**

Near-RT RIC configuration :

- 1. Hardware :
  - RAM : 8G RAM
  - CPU : 6 core
  - Disk : 40G Storage
- 2. Installation Environment :
  - Host : Windows 10
  - Hypervisor : VMware Workstation 16 Player
  - VM : Ubuntu 20.04 LTS (Focal Fossa)
  - Kubernetes version : 1.18.0

# 2. Context Diagram

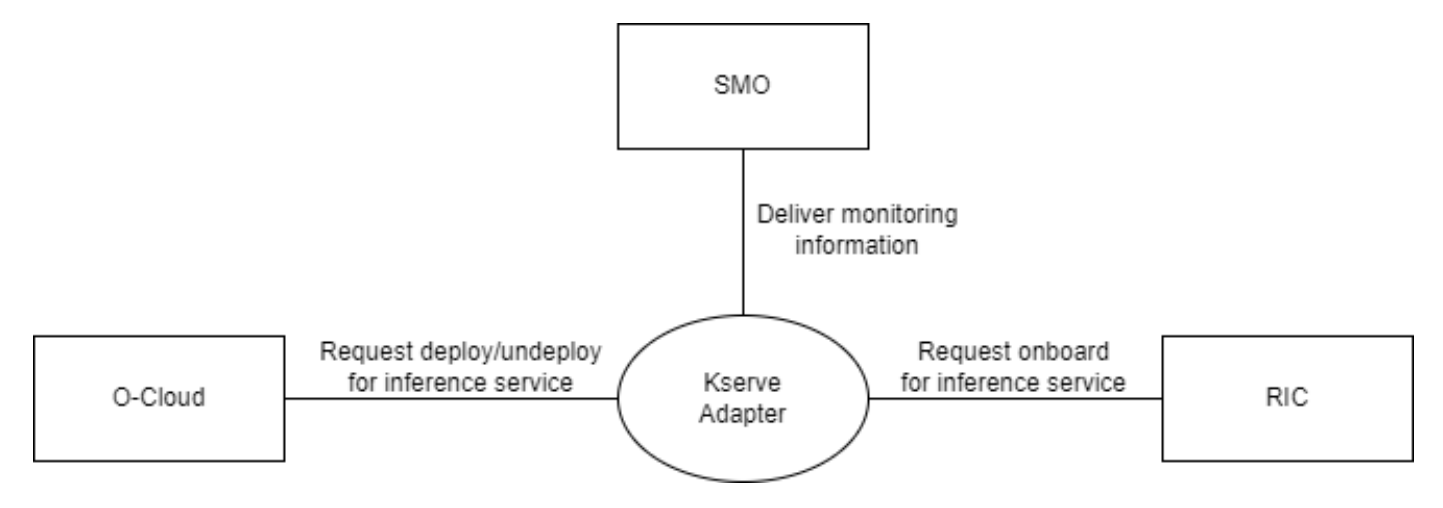

- Cloud : To deploy/undeploy kserve inference service, RICDMS requests to deploy/undeploy to Kserve Adapter.
- RIC : Kserve Adapter requests onboarding of inference service to xapp-onboarder before deploy inference service.
- SMO : Kserve Adapter monitors and manages kserve inference service. Kserve Adapter will deliver monitoring information to SMO, and SMO can retrieve inference.

Source: <a href="https://wiki.o-ran-sc.org/display/AIMLFEW/Kserve+Adapter">https://wiki.o-ran-sc.org/display/AIMLFEW/Kserve+Adapter</a>

# 3. Sequence Diagram

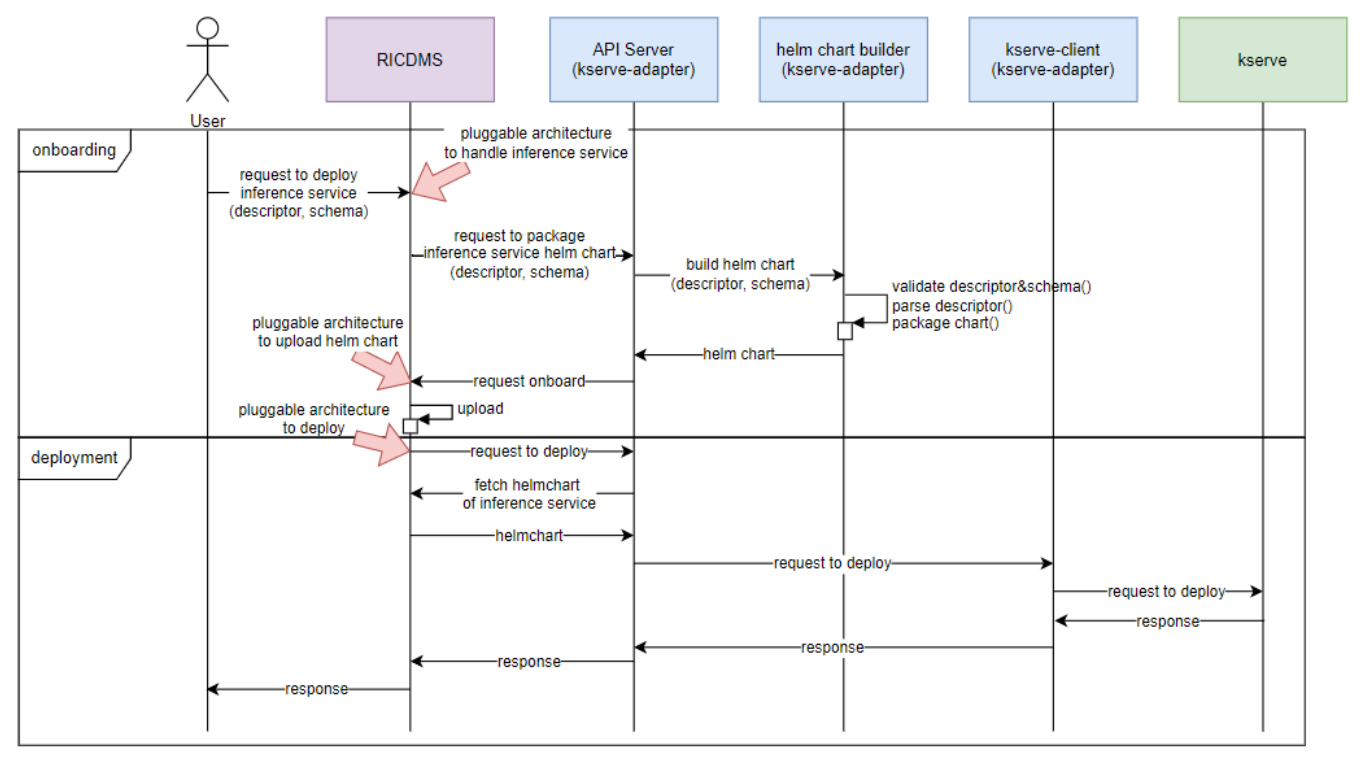

Source: https://wiki.o-ran-sc.org/display/AIMLFEW/Kserve+Adapter

## 4. Install Kserve/golang/chartmuseum on the Near-RT RIC

## 4-1. Install Kserve

```
1. git clone "https://gerrit.o-ran-sc.org/r/aiml-fw/aimlfw-dep"
```

```
2. cd /aimlfw-dep/bin/
```

```
3. ./install_kserve.sh
```

## 4-2. Install golang

We need to install ricdms first.

1. git clone "https://gerrit.o-ran-sc.org/r/ric-plt/ricdms"

## 4-2-1. method 1 : Use ubuntu's package repository to install golang.

```
    cd ricdms/
    apt install golang-go
```

#### 4-2-2. method 2 : Installing Go via the Latest Binary Release.

Uninstall the existing Go package.

```
1. sudo rm -rvf /usr/local/go
```

Download specific binary release for your system.

```
1. sudo wget https://go.dev/dl/go1.21.0.linux-amd64.tar.gz
```

Extract package.

1. sudo tar -xvf go1.21.0.linux-amd64.tar.gz -C /usr/local

Setup Go Environment.

- 1. export GOROOT=/usr/local/go
- 2. export GOPATH=\$HOME/go
- 3. export PATH=\$GOPATH/bin:\$GOROOT/bin:\$PATH
- GOROOT : is the location where the Go package is installed on your system.
- GOPATH : is the work directory of your go project.
- 1. source ~/.bashrc

Verify Installations.

```
1. go version
```

root@h-near-rt-ric:~/ricdms# go version
go version go1.21.0 linux/amd64

Reference: <u>https://jinxankit.medium.com/upgrade-your-go-golang-version-to-1-21-latest-a-step-by-step-guide-1d72294453f8</u>

#### 4-3. Install chartmuseum

Add helm repository.

- 1. cd
- 2. helm repo add chartmuseum https://chartmuseum.github.io/charts

Pull the latest version.

```
1. helm fetch chartmuseum/chartmuseum
```

Unzip the file.

1. tar xzvf chartmuseum-3.10.1.tgz

Before Install the chartmuseum, revise the configuration.

```
1. vim chartmuseum/values.yaml
```

```
# disable all routes prefixed with /api
DISABLE_API: false
# allow chart versions to be re-uploaded
ALLOW_OVERWRITE: true
```

Install chartmuseum.

```
1. helm upgrade --install chartmuseum ./chartmuseum
```

Check complete install or not.

1. kubectl get pod -A

#### Result :

| c:~# kubectl get pod -A                  |                                                                                                    |                                                                                                    |                                                                                                    |                                                                                                    |
|------------------------------------------|----------------------------------------------------------------------------------------------------|----------------------------------------------------------------------------------------------------|----------------------------------------------------------------------------------------------------|----------------------------------------------------------------------------------------------------|
| NAME                                     | READY                                                                                                    | STATUS                                                                                                    | RESTARTS                                                                                                    | AGE                                                                                                    |
| cert-manager-5696d644bb-g2vmz            | 1/1                                                                                                    | Running                                                                                                    | 0                                                                                                    | 43h                                                                                                    |
| cert-manager-cainjector-567957b749-k6fj9 | 1/1                                                                                                    | Running                                                                                                    | Θ                                                                                                    | 43h                                                                                                    |
| cert-manager-webhook-74bcb7875d-gxhcw    | 1/1                                                                                                    | Running                                                                                                    | 0                                                                                                    | 43h                                                                                                    |
| chartmuseum-76ccbb74dd-wwwvp             | 1/1                                                                                                    | Running                                                                                                    | 0                                                                                                    | 15h                                                                                                    |
| istio-ingressgateway-67d48bfc54-wpbvq    | 1/1                                                                                                    | Running                                                                                                    | Θ                                                                                                    | 43h                                                                                                    |
| istiod-666444b865-hqcbm                  | 1/1                                                                                                    | Running                                                                                                    | 0                                                                                                    | 43h                                                                                                    |
| activator-8484954469-skxpx               | 1/1                                                                                                    | Running                                                                                                    | Θ                                                                                                    | 43h                                                                                                    |
| autoscaler-77b4bfb877-7sqhf              | 1/1                                                                                                    | Running                                                                                                    | Θ                                                                                                    | 43h                                                                                                    |
| controller-c7c78dd7c-65rzq               | 1/1                                                                                                    | Running                                                                                                    | Θ                                                                                                    | 43h                                                                                                    |
| istio-webhook-5b8bc67c99-8gxks           | 1/1                                                                                                    | Running                                                                                                    | Θ                                                                                                    | 43h                                                                                                    |
| networking-istio-5966f45c8d-dcpvr        | 1/1                                                                                                    | Running                                                                                                    | Θ                                                                                                    | 43h                                                                                                    |
| webhook-7ff5646cc5-q6js2                 | 1/1                                                                                                    | Running                                                                                                    | 0                                                                                                    | 43h                                                                                                    |
| kserve-controller-manager-0              | 2/2                                                                                                    | Running                                                                                                    | Θ                                                                                                    | 43h                                                                                                    |
|                                          | <pre>c:~# kubectl get pod -A<br/>NAME<br/>cert-manager-5696d644bb-g2vmz<br/>cert-manager-cainjector-567957b749-k6fj9<br/>cert-manager-webhook-74bcb7875d-gxhcw<br/>chartmuseum-76ccbb74dd-wwwvp<br/>istio-ingressgateway-67d48bfc54-wpbvq<br/>istiod-666444b865-hqcbm<br/>activator-8484954469-skxpx<br/>autoscaler-77b4bfb877-7sqhf<br/>controller-c7c78dd7c-65rzq<br/>istio-webhook-5b8bc67c99-8gxks<br/>networking-istio-5966f45c8d-dcpvr<br/>webhook-7ff5646cc5-q6js2<br/>kserve-controller-manager-0</pre> | c:~# kubectl get pod -A<br>NAME READY<br>cert-manager-5696d644bb-g2vmz 1/1<br>cert-manager-cainjector-567957b749-k6fj9 1/1<br>cert-manager-webhook-74bcb7875d-gxhcw 1/1<br>chartmuseum-76ccbb74dd-wwwvp 1/1<br>istio-ingressgateway-67d48bfc54-wpbvq 1/1<br>istiod-666444b865-hqcbm 1/1<br>activator-8484954469-skxpx 1/1<br>autoscaler-77b4bfb877-7sqhf 1/1<br>controller-c7c78dd7c-65rzq 1/1<br>istio-webhook-5b8bc67c99-8gxks 1/1<br>networking-istio-5966f45c8d-dcpvr 1/1<br>webhook-7ff5646cc5-q6js2 1/1<br>kserve-controller-manager-0 2/2 | READY STATUSNAMEREADYSTATUScert-manager-5696d644bb-g2vmz1/1Runningcert-manager-cainjector-567957b749-k6fj91/1Runningcert-manager-webhook-74bcb7875d-gxhcw1/1Runningchartmuseum-76ccbb74dd-wwwyp1/1Runningchartmuseum-76ccbb74dd-wwwyp1/1Runningistio-ingressgateway-67d48bfc54-wpbvq1/1Runningistio-de66444b865-hqcbm1/1Runningactivator-8484954469-skxpx1/1Runningautoscaler-77b4bfb877-7sqhf1/1Runningcontroller-c7c78dd7c-65rzq1/1Runningnetworking-istio-5966f45c8d-dcpvr1/1Runningwebhook-7ff5646cc5-q6js21/1Runningkserve-controller-manager-02/2Running | READYSTATUSRESTARTSNAMEREADYSTATUSRESTARTScert-manager-5696d644bb-g2vmz1/1Running0cert-manager-cainjector-567957b749-k6fj91/1Running0cert-manager-webhook-74bcb7875d-gxhcw1/1Running0chartmuseum-76ccbb74dd-wwwvp1/1Running0chartmuseum-76ccbb74dd-wwwp1/1Running0istio-ingressgateway-67d48bfc54-wpbvq1/1Running0istiod-666444b865-hqcbm1/1Running0activator-8484954469-skxpx1/1Running0autoscaler-77b4bfb877-7sqhf1/1Running0controller-c7c78dd7c-65rzq1/1Running0istio-webhook-5b8bc67c99-8gxks1/1Running0networking-istio-5966f45c8d-dcpvr1/1Running0webhook-7ff5646cc5-q6js21/1Running0kserve-controller-manager-02/2Running0 |

Check chart museum IP.

1. kubectl get svc -A

default chartmuseum ClusterIP 10.98.150.17 <none> 8080/TCP

Check it has a chart or not.

1. curl http://10.98.150.17:8080/api/charts

oot@h-near-rt-ric:~# curl http://10.98.150.17:8080/api/charts ["inference-service":[{"name":"inference-service","version":"1.0.0","description":"Inference Service Helm Chart","apiVersion":"v1","appVersion":"1.0","urls" "charts/inference-service-1.0.0.tgz"],"created":"2023-10-27T18:33:00.457986206Z","digest":"68942acd1f04cba845228c7dbd3cca60031d03924fd8be728e30453870e576aa ]}root@h-near-rt-ric:~#

Because I already complete the upload chart, if you have upload not yet, you will see this result {}.

Reference: https://blog.csdn.net/lishuailing123/article/details/133313094

## 5. Run ricdms on the Near-RT RIC

## 5-1. Install go-swagger first

- 1. cd ricdms
- 2. git clone https://github.com/go-swagger/go-swagger
- 3. cd go-swagger
- 4. go install ./cmd/swagger

To verify that go-swagger has been installed, type "swagger" and press ENTER. That should give below output.

1. Please specify one command of: diff, expand, flatten, generate, init, mixin, serve, validate or version

If you received the information like this "swagger: command not found", Use this command to solve it.

```
1. echo 'export PATH="${GOPATH-"~/go"}/bin:$PATH"' >> ~/.bashrc
```

2. source ~/.bashrc

Because you're missing \$GOPATH/bin in your path reason why it cannot find it. Use this command to check again.

1. swagger version

#### 5-2. Run ricdms

Build the file.

cd ricdms/
 make build

If you recieve error about "go: updates to go.mod needed; to update it:go mod tidy", use this command to resolve.

1. go mod tidy

#### Reason :

It is usually because the version of the dependent package used in the project is inconsistent with the version recorded in the go.mod file. This problem can be solved by running "go mod tidy".

Check the ricdms file is create or not.

1. ls

root@h-near-rt-ric:~/ricdms# ls Dockerfile LICENSE.txt README.md cmd container-tag.yaml dms-entrypoint.sh go-swagger go.sum pkg ricdms INFO.yaml Makefile api config deployment docs go.mod go1.21.0.linux-amd64.tar.gz releases

Use this command to build image.

1. make image

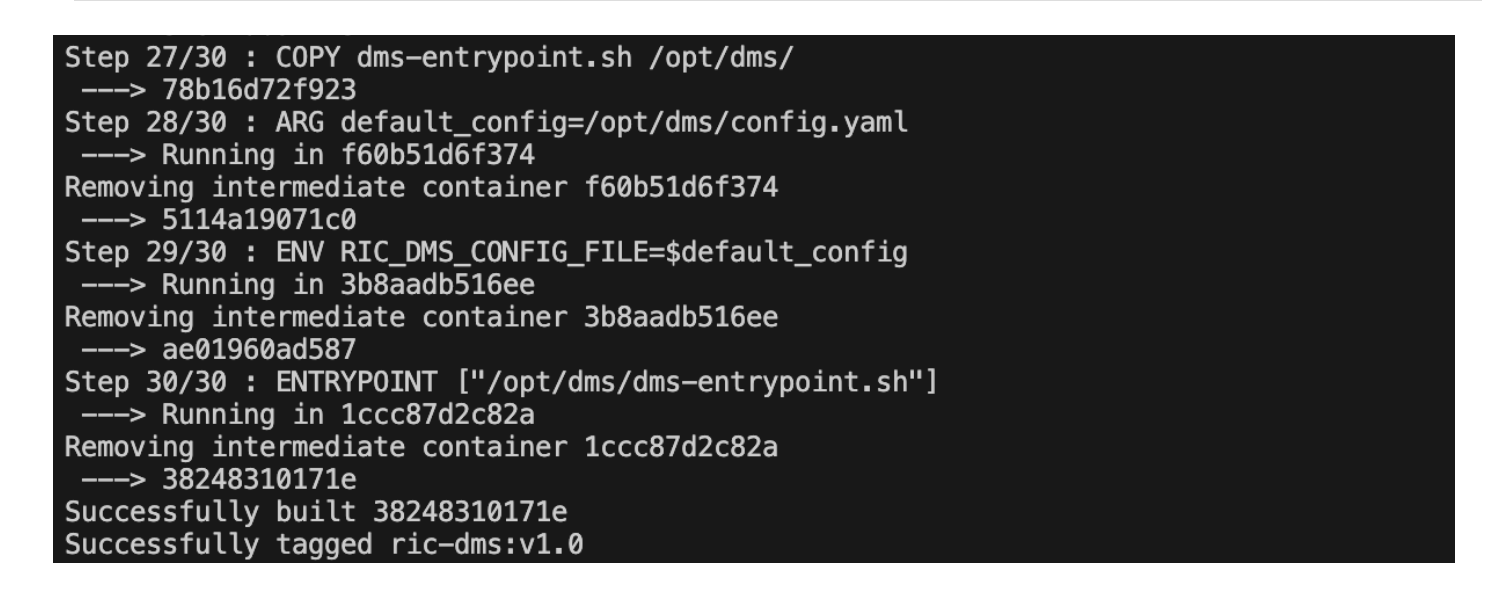

Revise the "config-test.yaml" customOnboard-url port to "8080" which is "37019" and add new line below download-chart as download-charts-url-format: "http://127.0.0.1:8080/charts/%s-%s.tgz".

1. cd config/

2. vim config-test.yaml

```
log-level: debug
onborder-url: "http://127.0.0.1:9191"
mock-server: "127.0.0.1:9191"
getCharts-url: "http://127.0.0.1:9191/helmrepo/api/charts"
#download-charts-url-format: "http://127.0.0.1:9191/helmrepo/charts/%s-%s.tgz"
download-charts-url-format: "http://127.0.0.1:8080/charts/%s-%s.tgz"
getCharts-by-name-url: "http://127.0.0.1:9191/helmrepo/api/charts/%s"
getCharts-by-name-and-version-url: "http://127.0.0.1:9191/helmrepo/api/charts/%s"
getXappHealth-url: "http://127.0.0.1:9191/ric/v1/health/alive/%s/%s"
customOnboard-url: "http://127.0.0.1:8080/api/charts"
```

Run ricdms.

```
    export RIC_DMS_CONFIG_FILE=$(pwd)/config/config-test.yaml
```

2. ./ricdms

rooten-near-rt-ric:~/ricoms# ./ricoms {"ts":1698337800559,"crit":"INFO","id":"ricdms","mdc":{},"msg":"Logger is initialized with config file : /root/ricdms/config/config-test.yaml"} {"ts":1698337800558,"crit":"INFO","id":"ricdms","mdc":{},"msg":"Starting server at : 0.0.0.0:8000"} 2023/10/26 16:30:00 Serving r i c d m s at http://[::]:8000

## 6. Run kserve-adapter on the Near-RT RIC

Open "new terminal" to install kserve-adapter.

#### 6-1. Install Kserve-adapter

```
    cd
    git clone "https://gerrit.o-ran-sc.org/r/aiml-fw/aihp/ips/kserve-adapter"
```

Check the go version is up then go1.16.0 version. If not, move to "4-2-2." to upgrade the go version.

1. go version

#### Build Kserve-adapter.

```
    cd kserve-adapter/
    go get ./cmd/kserve-adapter
    go build -o kserve-adapter cmd/kserve-adapter/main.go
```

## 6-2. Onboard sample-xapp descriptor and schema processing

Create namespace.

```
1. kubectl create ns ricips
```

Configuration setting.

```
1. export PATH=$PATH:/usr/local/go/bin/
```

Update <Model URL> in "sample\_config.json" file.

```
    cd kserve-adapter/pkg/helm/data/
```

2. vim sample\_config.json

Revise the <Model URL>, this URL can obtain from your AI/ML dashboard where you complete to training.

```
1. {
       "xapp name": "sample-xapp",
2.
       "xapp_type": "inferenceservice",
3.
       "version": "2.2.0",
4.
       "sa_name": "default"
5.
       "inferenceservice": {
6.
           "engine": "tensorflow",
7.
            "storage_uri": "http://192.168.8.44:32002/model/qoetest6/1/Model.zip",
8.
9
            "runtime_version": "2.5.1",
           "api version": "serving.kubeflow.org/v1beta1",
10.
            "min replicas": 1,
11.
12.
            "max replicas": 1
13.
       }
14. }
```

After revise, use this command to setting "KUBECONFIG", "API\_SERVER\_PORT", "CHART\_WORKSPACE\_PATH", "RIC\_DMS\_IP" and "RIC\_DMS\_PORT" to run main.go.

 cd ../../..
 KUBECONFIG=/root/.kube/config API\_SERVER\_PORT=10000 CHART\_WORKSPACE\_PATH="/root/kserve-adapter/pkg/helm/data" RIC\_DMS\_IP=127.0.0.1 RIC\_DMS\_PORT=8000 go run cmd/kserve-adapter/main.go Result :

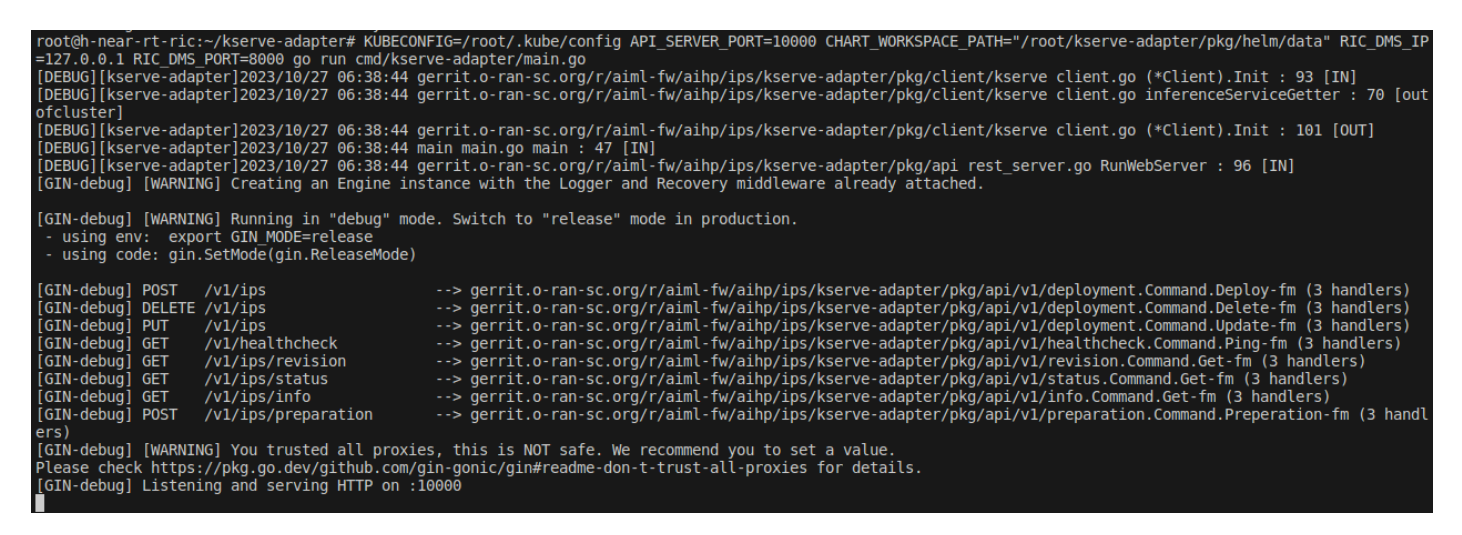

## 6-3. Generating and upload helm package

Before upload helm package, you need to prepare preparatory work. Open "new terminal" and set up port forwarding.

. kubectl port-forward svc/chartmuseum 8080:8080

Open "new terminal" to keep processing. Add helm repository.

helm repo add localhost http://127.0.0.1:8080

Check you can visit or not.

1. curl http://127.0.0.1:8080/api/charts

Result :

oot@h-near-rt-ric:~# curl http://127.0.0.1:8080/api/charts "inference-service":[{"name":"inference-service","version":"1.0.0","description":"Inference Service Helm Chart","apiVersion":"v1","appVersion":"1.0","urls" "charts/inference-service-1.0.0.tgz"],"created":"2023-10-27T18:33:00.4579862062","digest":"68942acd1f04cba845228c7dbd3cca60031d03924fd8be728e30453870e576aa ]>root6h-near-rt-ric-x#

Because I already complete the upload chart proceesing, if you have upload not yet, you will see this result {}.

Bad Result :

root@h-near-rt-ric:~# curl http://127.0.0.1:8080/api/charts curl: (7) Failed to connect to 127.0.0.1 port 8080: Connection refused

Now, check if all terminal is running.

#### Terminal 1 : Run ricdms.

```
root@h-near-rt-ric:~/ricdms# ./ricdms
{"ts":1698337800559,"crit":"INFO","id":"ricdms","mdc":{},"msg":"Logger is initialized with config file : /root/ricdms/config/config-test.yaml"}
{"ts":1698337800568,"crit":"INFO","id":"ricdms","mdc":{},"msg":"Starting server at : 0.0.0.0:8000"}
2023/10/26 16:30:00 Serving r i c d m s at http://[::]:8000
```

#### Terminal 2 : kserve\_adapter run main.go.

| root@h-near-rt-ric:~/kserve-adapter# KUBECONFIG=/root/.kube/config API_SERVER_PORT=10000 CHART_WORKSPACE_PATH="/root/kserve-adapter/pkg/helm/data" RIC_DMS_<br>=127.0.0.1 RIC_DMS_PORT=8000 go run cmd/kserve-adapter/main.go<br>[DEBUG][kserve-adapter]2023/10/27 06:38:44 gerrit.o-ran-sc.org/r/aiml-fw/aihp/ips/kserve-adapter/pkg/client/kserve client.go (*Client).Init : 93 [IN]<br>[DEBUG][kserve-adapter]2023/10/27 06:38:44 gerrit.o-ran-sc.org/r/aiml-fw/aihp/ips/kserve-adapter/pkg/client/kserve client.go (*Client).Init : 93 [IN]<br>[DEBUG][kserve-adapter]2023/10/27 06:38:44 gerrit.o-ran-sc.org/r/aiml-fw/aihp/ips/kserve-adapter/pkg/client/kserve client.go (*Client).Init : 101 [OUT]<br>[DEBUG][kserve-adapter]2023/10/27 06:38:44 gerrit.o-ran-sc.org/r/aiml-fw/aihp/ips/kserve-adapter/pkg/client/kserve client.go (*Client).Init : 101 [OUT]<br>[DEBUG][kserve-adapter]2023/10/27 06:38:44 gerrit.o-ran-sc.org/r/aiml-fw/aihp/ips/kserve-adapter/pkg/client/kserve client.go (*Client).Init : 101 [OUT]<br>[DEBUG][kserve-adapter]2023/10/27 06:38:44 gerrit.o-ran-sc.org/r/aiml-fw/aihp/ips/kserve-adapter/pkg/client/kserve client.go (*Client).Init : 101 [OUT]<br>[DEBUG][kserve-adapter]2023/10/27 06:38:44 gerrit.o-ran-sc.org/r/aiml-fw/aihp/ips/kserve-adapter/pkg/api rest_server.go RunWebServer : 96 [IN]<br>[DEBUG][kserve-adapter]2023/10/27 06:38:44 gerrit.o-ran-sc.org/r/aiml-fw/aihp/ips/kserve-adapter/pkg/api rest_server.go RunWebServer : 96 [IN]<br>[GIN-debug] [WARNING] Creating an Engine instance with the Logger and Recovery middleware already attached. |
|----------------------------------------------------------------------------------------------------|
| [GIN-debug] [WARNING] Running in "debug" mode. Switch to "release" mode in production.<br>- using env: export GIN_MODE=release<br>- using code: gin.SetMode(gin.ReleaseMode)                                                                                                    |
| [GIN-debug]POST/vl/ips[GIN-debug]PDELETE/vl/ips[GIN-debug]PUT/vl/ips[GIN-debug]GET/vl/ips[GIN-debug]GET/vl/ips[GIN-debug]GET/vl/ips/revision[GIN-debug]GET/vl/ips/revision[GIN-debug]GET/vl/ips/revision[GIN-debug]GET/vl/ips/revision(GIN-debug]GET/vl/ips/revision(GIN-debug]GET/vl/ips/revision(GIN-debug]GET/vl/ips/revision(GIN-debug]GET/vl/ips/info->>gerrit.o-ran-sc.org/r/aiml-fw/aihp/ips/kserve-adapter/pkg/api/vl/healthcheck.command.Get-fm(BIN-debug]GET/vl/ips/info->>gerrit.o-ran-sc.org/r/aiml-fw/aihp/ips/kserve-adapter/pkg/api/vl/revision.command.Get-fm(GIN-debug]GET/vl/ips/info->>gerrit.o-ran-sc.org/r/aiml-fw/aihp/ips/kserve-adapter/pkg/api/vl/revision.command.Get-fm(BIN-debug]GET/vl/ips/info->>gerrit.o-ran-sc.org/r/aiml-fw/aihp/ips/kserve-adapter/pkg/api/vl/info.command.Get-fm(GIN-debug]GET/vl/ips/info->>gerrit.o-ran-sc.org/r/aiml-fw/aihp/ips/kserve-adapter/pkg/api/vl/revision.command.Get-fm(GIN-debug]Fordal-debugGerrit.o-ran-sc.org/r/aiml-fw/aihp/ips/kserve-adapter/pkg/api/vl/ifo.command.Get-fm(GIN-debug]Fordal-debugGerrit.o-ran-sc.org/r/aiml-fw/aihp/ips/kserve-adapter/pkg/api/vl/preparation.command.Get-fm(GIN-debug]Fordal-debugGerrit.o-ran-sc.org/r/aiml-fw/aihp/ips/kserve-                                                                                                    |

Terminal 3 : chartmuseum port forwarding.

```
root@h-near-rt-ric:~/ricdms# kubectl port-forward svc/chartmuseum 8080:8080
Forwarding from 127.0.0.1:8080 -> 8080
Forwarding from [::1]:8080 -> 8080
```

Terminal 4 : Upload helm package. Use this command to upload helm package.

```
    curl --request POST --url

        'http://127.0.0.1:10000/v1/ips/preparation?configfile=pkg/helm/data/sample_config.js

        on&schemafile=pkg/helm/data/sample_schema.json'
```

Terminal 1 : Recieve request to onboard.

root@h-near-rt-ric:~/ricdms# ./ricdms {"ts":1698431550435,"crit":"INFO","id":"ricdms","mdc":{},"msg":"Logger is initialized with config file : /root/ricdms/config/config-test.yaml" {"ts":1698431550444,"crit":"INFO","id":"ricdms","mdc":{},"msg":"Starting server at : 0.0.0.0:8000"} 2023/10/27 18:32:30 Serving ri c d m s at http://[::]:8000 {"ts":1698431580450,"crit":"DEBUG","id":"ricdms","mdc":{},"msg":"==> invoked custom onboarding"} {"ts":1698431580450,"crit":"DEBUG","id":"ricdms","mdc":{},"msg":"=> invoked received req to onboard"}

#### Terminal 2 : Onboard chart to ricdms

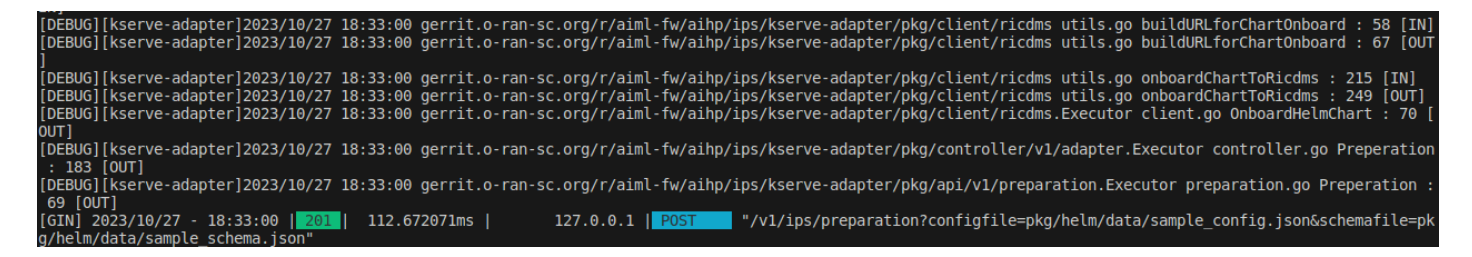

Terminal 3 : Handling connection for 8080.

```
root@h-near-rt-ric:~/ricdms# kubectl port-forward svc/chartmuseum 8080:8080
Forwarding from 127.0.0.1:8080 -> 8080
Forwarding from [::1]:8080 -> 8080
Handling connection for 8080
```

Terminal 4 : Check uploaded charts.

```
1. curl http://127.0.0.1:8080/api/charts
```

Result :

```
root@h-near-rt-ric:~# curl http://127.0.0.1:8080/api/charts
{"inference-service":[{"name":"inference-service","version":"1.0.0","description":"Inference Service Helm Chart","apiVersion":"v1","appVersion":"1.0","urls":
["charts/inference-service-1.0.0.tgz"],"created":"2023-10-27T18:33:00.457986206Z","digest":"68942acd1f04cba845228c7dbd3cca60031d03924fd8be728e30453870e576aa"
}]]root@h-near-rt-ric:~#
```

#### 6-4. Deploy the model

| 1. | curlrequest POSTurl                   | 'http://127.0.0.1:10000/v1/ips?name=inference- |
|----|---------------------------------------|------------------------------------------------|
|    | <pre>service&amp;version=1.0.0'</pre> |                                                |

#### Terminal 1 : Response

| root@h-near-rt-ric:~/ricdms# ./ricdms                                                                                                    |
|----------------------------------------------------------------------------------------------------|
| <pre>{"ts":1698492897173,"crit":"INF0","id":"ricdms","mdc":{},"msg":"Logger is initialized with config file : /root/ricdms/config/config-test.yaml"</pre> |
| {"ts":1698492897183,"crit":"INFO","id":"ricdms","mdc":{},"msg":"Starting server at : 0.0.0.0:8000"}                                                       |
| 2023/10/28 11:34:57 Serving r i c d m s at http://[::]:8000                                                                                               |
| {"ts":1698492903321,"crit":"DEBUG","id":"ricdms","mdc":{},"msg":"==> Download helm chart"}                                                                |
| {"ts":1698492903321,"crit":"DEBUG","id":"ricdms","mdc":{},"msg":"DownloadCharts: invoked"}                                                                |
| {"ts":1698492903321,"crit":"DEBUG","id":"ricdms","mdc":{},"msq":"Download Charts invoked"}                                                                |

#### Terminal 2 : Response

| [DEBUG] | [kserve | -adapter | <sup>-</sup> ]2023, | /10/28 | 11: | 35:03 | gerrit  | .0- | ran- | sc.org | /r/aim | l-fw | /aihp | /ips, | /kserve- | -adapte  | r/pkg/ | ′api/vl | /deploy | ment.Exe | cut |
|---------|---------|----------|---------------------|--------|-----|-------|---------|-----|------|--------|--------|------|-------|-------|----------|----------|--------|---------|---------|----------|-----|
| [DEBUG] | [kserve | -adapter | <sup>-</sup> ]2023, | /10/28 | 11: | 35:03 | gerrit  | .0- | ran- | sc.org | /r/aim | l-fw | /aihp | /ips, | /kserve- | adapte   | /pkg/  | 'contro | ller/v1 | /adapter | .Ex |
| [DEBUG] | [kserve | -adapter | 2023                | /10/28 | 11: | 35:03 | gerrit  | .0- | ran- | sc.org | /r/aim | l-fw | /aihp | /ips  | /kserve- | adapte   | /pkg/  | 'client | /ricdms | .Executo | r c |
| [DEBUG] | [kserve | -adapter | 2023                | /10/28 | 11: | 35:03 | gerrit  | .0- | ran- | sc.org | /r/aim | l-fw | /aihp | /ips  | /kserve- | -adapte  | /pkg/  | 'client | /ricdms | utils.c  | o b |
| [DEBUG] | [kserve | -adapter | 2023                | /10/28 | 11: | 35:03 | gerrit  | .0- | ran- | sc.org | /r/aim | l-fw | /aihp | /ips  | /kserve  | -adapte  | /pkg/  | 'client | /ricdms | utils.   | o b |
| [DEBUG] | [kserve | -adapter | 2023                | /10/28 | 11: | 35:03 | gerrit  | .0- | ran- | sc.org | /r/aim | l-fw | /aihp | /ips  | /kserve- | -adapte  | /pkg/  | 'client | /ricdms | utils.o  | o q |
| [DEBUG] | [kserve | -adapter | 12023               | /10/28 | 11: | 35:03 | gerrit  | .0- | ran- | sc.org | /r/aim | l-fw | /aihp | /ips  | /kserve- | -adapte  | /pkq/  | 'client | /ricdms | utils.o  | o q |
| DEBUG   | kserve  | -adapter | 12023               | /10/28 | 11: | 35:03 | gerrit  | .0- | ran- | sc.org | /r/aim | l-fw | /aihp | /ips  | /kserve- | -adapte  | /pkg/  | client  | /ricdms | utils.o  | o a |
| [DEBUG] | kserve  | -adapter | 12023               | /10/28 | 11: | 35:03 | gerrit  | .0- | ran- | sc.org | /r/aim | l-fw | /aihp | /ips  | /kserve- | -adapte  | /pkg/  | 'client | /ricdms | utils.o  | o q |
| DEBUG   | kserve  | -adapter | 12023               | /10/28 | 11: | 35:03 | gerrit  | .0- | ran- | sc.org | /r/aim | l-fw | /aihp | /ips  | /kserve- | -adapte  | /pkg/  | client  | /ricdms | utils.o  | οŬ  |
| [ERROR] | [kserve | -adapter | 2023                | /10/28 | 11: | 35:03 | gerrit  | .0- | ran- | sc.org | /r/aim | l-fw | /aihp | /ips  | /kserve- | -adapte  | /pkg/  | 'client | /ricdms | utils.o  | o U |
| [DEBUG] | kserve  | -adapter | 12023               | /10/28 | 11: | 35:03 | gerrit  | .0- | ran- | sc.org | /r/aim | l-fw | /aihp | /ips  | /kserve- | -adapte  | /pkg/  | client  | /ricdms | utils.o  | o U |
| [DEBUG] | [kserve | -adapter | 2023                | /10/28 | 11: | 35:03 | gerrit  | .0- | ran- | sc.org | /r/aim | l-fw | /aihp | /ips  | /kserve- | -adapte  | /pkg/  | 'client | /ricdms | .Executo | r c |
| [DEBUG] | kserve  | -adapter | 12023               | /10/28 | 11: | 35:03 | gerrit  | .0- | ran- | sc.org | /r/aim | l-fw | /aihp | /ips  | /kserve- | -adapte  | /pkg/  | 'contro | ller/v1 | /adapter | ut  |
| DEBUG   | kserve  | -adapter | 12023               | /10/28 | 11: | 35:03 | gerrit  | .0- | ran- | sc.org | /r/aim | l-fw | /aihp | /ips  | /kserve- | -adapte  | /pkg/  | 'contro | ller/v1 | /adapter | ut  |
| DEBUG   | İkserve | -adapter | 12023               | /10/28 | 11: | 35:03 | aerrit  | .0- | ran- | sc.ora | /r/aim | l-fw | /aihp | /ips  | /kserve- | -adapte  | /pka/  | 'contro | ller/v1 | /adapter | ut  |
| DEBUG   | kserve  | -adapter | 12023               | /10/28 | 11: | 35:03 | gerrit  | .0- | ran- | sc.org | /r/aim | l-fw | /aihp | /ips  | /kserve- | adapte   | /pkg/  | contro  | ller/v1 | /adapter | ut  |
| DEBUG   | İkserve | -adapter | 12023               | /10/28 | 11: | 35:03 | aerrit  | .0- | ran- | sc.ora | /r/aim | l-fw | /aihp | /ips  | /kserve- | -adapte  | /pka/  | 'client | /kserve | client.  | qo  |
| DEBUGI  | İkserve | -adabter | -12023              | /10/28 | 11: | 35:03 | aerrit  | .0- | ran- | sc.ora | /r/aim | l-fw | /aihp | /ips  | /kserve- | adabte   | /pka/  | client  | /kserve | utils.o  | o c |
| DEBUG   | kserve  | -adapter | 12023               | /10/28 | 11: | 35:03 | gerrit  | .0- | ran- | sc.org | /r/aim | l-fw | /aihp | /ips  | /kserve- | adapte   | /pkg/  | 'client | /kserve | utils.   | 0 0 |
| DEBUGI  | İkserve | -adapter | 12023               | /10/28 | 11: | 35:04 | aerrit  | .0- | ran- | sc.ora | /r/aim | l-fw | /aihp | /ips  | /kserve- | adapte   | /pka/  | 'client | /kserve | client.  | ao  |
| DEBUGI  | İkserve | -adapter | 12023               | /10/28 | 11: | 35:04 | aerrit  | .0- | ran- | sc.ora | /r/aim | l-fw | /aihp | /ips  | /kserve- | adapter  | /pka/  | 'contro | ller/v1 | /adapter | .Ex |
| DEBUG   | [kserve | -adapter | 12023               | /10/28 | 11: | 35:04 | gerrit  | .0- | ran- | sc.ord | /r/aim | l-fw | /aihp | /ips  | /kserve- | adapte   | /pka/  | ′api/v1 | /deplov | ment.Exe | cut |
| [GIN] 2 | 023/10/ | 28 - 11  | 35:04               | 201    |     | 1.279 | 970557s |     |      | 127    | 0.0.1  | PC   | ST    | - "/  | v1/ips?r | name=int | ferenc | e-serv  | ice&ver | sion=1.0 | .0" |

Check deployment.

1. kubectl get InferenceService -n ricips

Result :

| root@h-near-r | t-ric:~/ricdms# kubectl get InferenceSer | vice -n∣ | ricips |        |                       |                                                |     |
|---------------|------------------------------------------|----------|--------|--------|-----------------------|------------------------------------------------|-----|
| NAME          | URL                                      | READY    | PREV   | LATEST | PREVROLLEDOUTREVISION | LATESTREADYREVISION                            | AGE |
| sample-xapp   | http://sample-xapp.ricips.example.com    | True     |        | 100    |                       | <pre>sample-xapp-predictor-default-00001</pre> | 26m |

#### 6-5. Perform predictions

Use below command to obtain Ingress port for Kserve.

```
1. kubectl get svc istio-ingressgateway -n istio-system
root@h-near-rt-ric:~# kubectl get svc istio-ingressgateway -n istio-system
NAME TYPE CLUSTER-IP EXTERNAL-IP PORT(S)
istio-ingressgateway LoadBalancer 10.107.192.239 <pending> 15021:32563/TCP,80:31011/TCP,443:32349/TCP,15012:32093/TCP,15443:31520/TCP 46h
1. cd
2. vim predict_inference.sh
```

Duplicate the below content and revise IP and Port.

```
1. model_name=sample-xapp
```

```
2. curl -v -H "Host: $model_name.ricips.example.com" http://"IP of where Kserve is
deployed":"ingress port for Kserve"/v1/models/$model_name:predict -d
@./input_qoe.json
```

"IP of where Kserve is deployed" : 10.0.10.217 (Please revise to your IP.) "Ingress port for kserve" : 31011 (Please revise to your IP.)

Create sample data to prediction.

```
1. vim input_qoe.json
```

```
{"signature_name": "serving_default", "instances": [[[2.56, 2.56],
1.
          [2.56, 2.56],
2.
           [2.56, 2.56],
3.
           [2.56, 2.56],
4.
5.
           [2.56, 2.56],
           [2.56, 2.56],
6.
           [2.56, 2.56],
7.
          [2.56, 2.56],
8.
9.
           [2.56, 2.56]]
```

## 6-6. Result

Use this command to trigger prediction.

source predict\_inference.sh

Result :

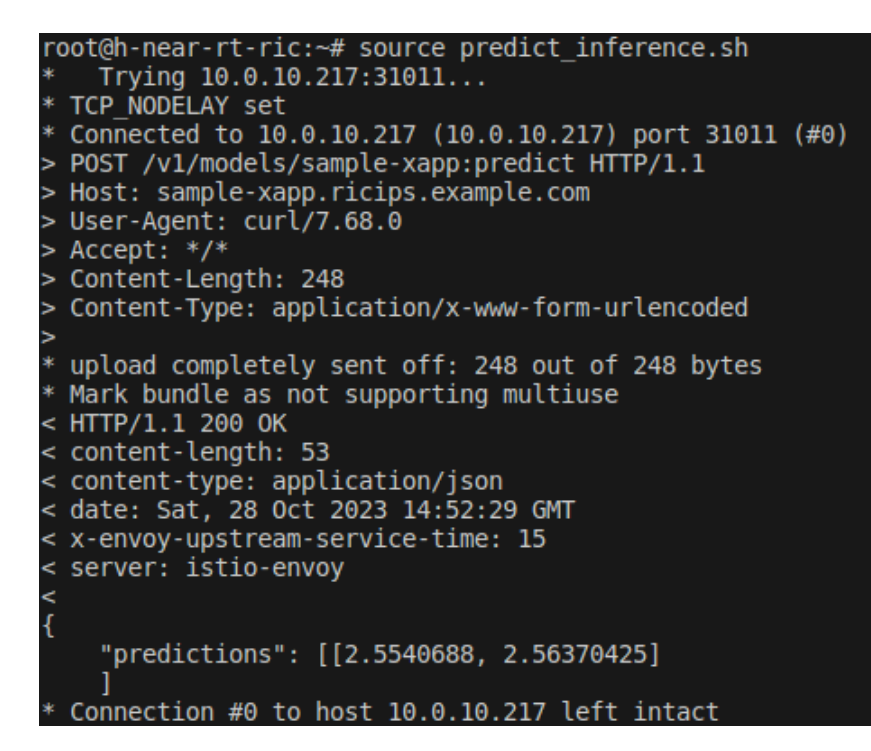

# 7. Reference

- <u>https://stackoverflow.com/questions/60382748/go-swagger-command-not-found</u>
- <u>https://shashankvivek-7.medium.com/go-swagger-a-go-web-framework-worth-learning-af0e9ed75343</u>
- <u>https://wiki.o-ran-</u>
   <u>sc.org/download/attachments/81297504/kserve\_adapter\_demo.mp4?api=v2</u>
- <u>https://adamtheautomator.com/install-go-on-ubuntu/</u>
- <u>https://jinxankit.medium.com/upgrade-your-go-golang-version-to-1-21-latest-a-stepby-step-guide-1d72294453f8</u>
- <u>https://docs.o-ran-sc.org/projects/o-ran-sc-aiml-fw-aimlfw-dep/en/latest/installation-guide.html</u>